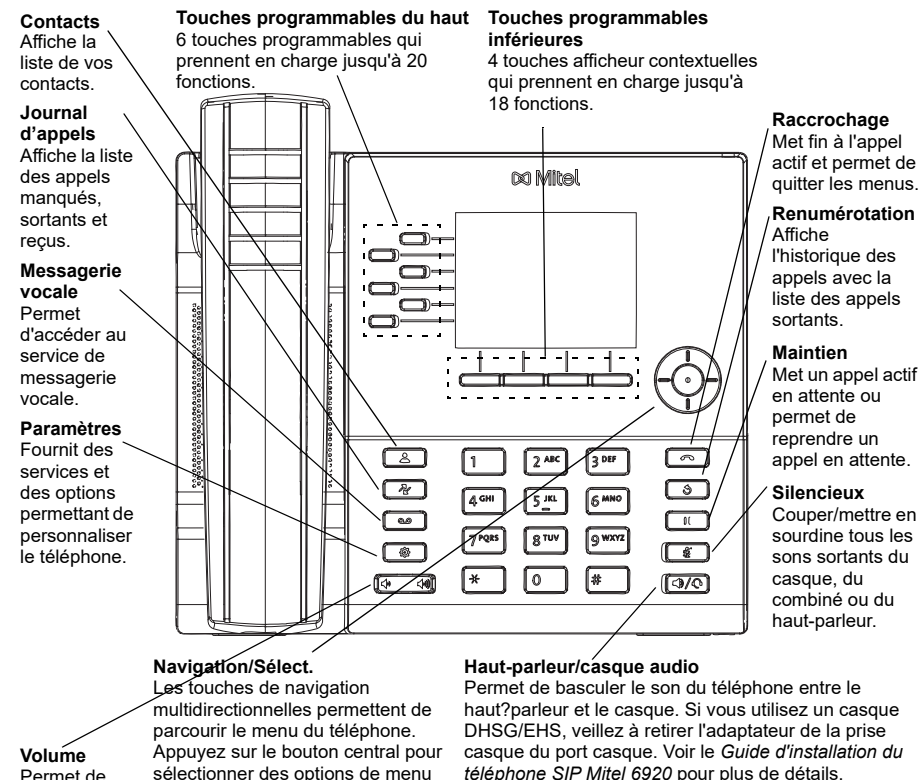

### Pack de mise en route

# Une nouvelle variante du téléphone IP 6920 est disponible le téléphone IP 6920w. Le téléphone IP 6920w est physiquement identique au téléphone IP 6920. Le téléphone IP 6920w offre de nouvelles fonctionnalités par rapport au téléphone IP 6920, à savoir le Wi-Fi intégré, le Bluetooth 5.2 et la norme IEEE 802.3az (Energy Efficient Ethernet). Le téléphone IP 6920w est également compatible avec les mêmes accessoires que le téléphone IP 6920 actuel.

### Traitement de base des appels

### Effectuer un appel

1. Soulevez le combiné ou appuyez sur la

touche (), puis composez le numéro lorsque vous entendez la tonalité.

2. Appuyez sur la touche de fonction Ligne / Appel, puis saisissez le numéro lorsque vous entendez la tonalité.

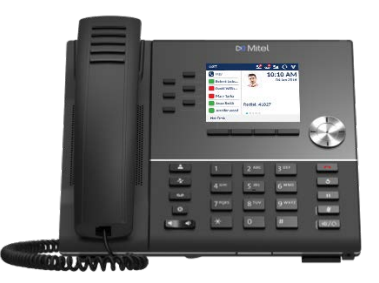

#### Mettre fin à la communication ou ignorer un appel

Replacez le combiné sur son support, appuyez sur la touche programmable Ignorer ou

Informations concernant les variantes de modèles

appuyez sur la touche

### Répondre à un appel

Soulevez le combiné, appuyez sur la touche programmable Réponse ou sur la touche

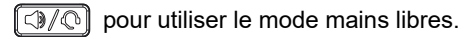

\_\_\_\_\_

### Recomposer

Appuyez sur la touche programmable **bis** une fois ou sur la touche our rappeler le dernier numéro composé

ou

Appuyez sur la touche une fois pour accéder à l'application Historique des appels qui affiche la liste des derniers numéros composés. Utilisez les touches de navigation haut et bas pour faire défiler les entrées et sélectionner un numéro. Appuyez sur la touche **Sélect.** ou sur la touche programmable **Composer** pour recomposer le numéro sélectionné.

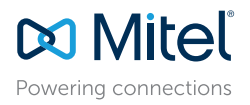

#### © Copyright 2023, Mitel Networks Corporation. Tous droits réservés.

Avertissement !

l'annulation de votre garantie.

Le port du casque est strictement réservé à l'utilisation

du casque. Le branchement d'autres terminaux sur ce

port peut endommager le téléphone et entraîner

58016926 REV00

Les marques commerciales, marques de service, logos et visuels (collectivement les « Marques ») apparaissant sur les sites Internet de Mitel ou dans ses publications sont des marques déposées et non déposées de Mitel Networks Corporation (MNC) ou de ses filiales (collectivement « Mitel ») ou d'autres entités. L'utilisation des Marques déposées est interdite sans le consentement expresse de Mitel. Veuillez contacter notre département juridique à l'adresse legal@mitel.com pour toute information supplémentaire. Pour une liste des marques déposées par Mitel Networks Corporation à travers le monde, consultez le site : http://www.mitel.com/trademarks.

Les produits Power Over Ethernet (PoE) Powered Device (PD) de Mitel sont protégés par un ou plusieurs brevets aux États-Unis (et tout équivalent à l'étranger), identifiés sur le site Web de Mitel : www.mitel.com/patents. Pour en savoir plus sur les brevets des produits PD sous licence, rendez-vous sur le site www.cmspatents.com.

Volume Permet de régler le volume de la sonnerie, du combiné, du haut-parleur et du casque.

parcourir le menu du téléphone. Appuyez sur le bouton central pour sélectionner des options de menu et réaliser diverses actions. Sur l'écran d'accueil, les touches de navigation gauche et droite peuvent

e, du être utilisées pour basculer entre leur l'écran d'accueil, le gestionnaire de sque. ligne et les appels actifs.

### Activer/désactiver le son d'un appel

Appuyez sur la touche *methode* pendant un appel actif pour couper le microphone de votre combiné, casque d'écoute ou haut-parleur. Appuyez à nouveau sur la touche *methode* pour réactiver le son.

### Mettre en attente et reprendre un appel

- 1. Pour mettre un appel actif en attente, appuyez sur la touche . L'icône () (en attente) clignote sur la touche Ligne correspondante.
- 2. Pour reprendre l'appel, appuyez à nouveau sur la touche **Ligne** correspondante.

**Note:** Pour plus d'informations sur les fonctionnalités et les options disponibles, reportez-vous au *Guide utilisateur du téléphone SIP Mitel* 6920.

### Aperçu de l'interface utilisateur (IU)

### Écran d'accueil

L'écran d'accueil (écran par défaut) est affiché lorsque le téléphone est en mode veille. L'écran d'accueil affiche la ligne actuelle, les indicateurs d'état, les messages d'état, la date et l'heure, ainsi qu'une liste des touches configurables du haut et du bas.

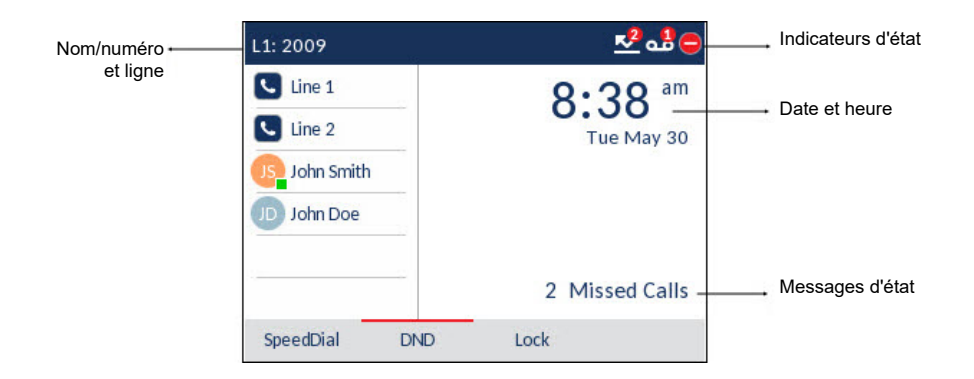

### Écran d'appel

Pendant un appel actif, l'avatar, le nom et le numéro de l'appelant sont affichés, ainsi que le compteur de la durée de l'appel. Les touches programmables contextuelles sont mises à jour avec les fonctionnalités de traitement des appels applicables.

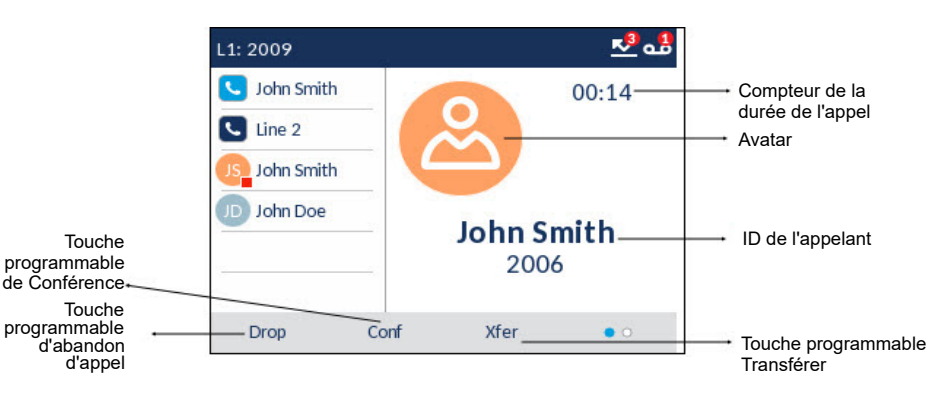

### Applications

### Répertoire

L'application Annuaire contient le répertoire et l'annuaire personnels. Le téléphone SIP Mitel 6920 prend en charge un annuaire personnel localisé ainsi que des fonctionnalités améliorées pour permettre l'interopérabilité avec les annuaires LDAP (d'entreprise).

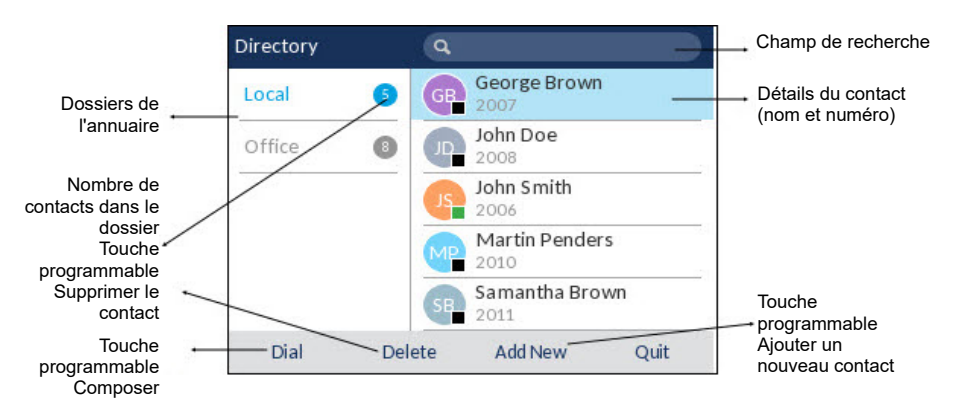

### Passer un appel à l'aide de l'annuaire

8

1. Appuyez sur la touche

pour accéder à l'annuaire.

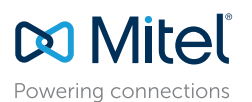

© Copyright 2023, Mitel Networks Corporation. Tous droits réservés.

58016926 REV00

Les marques commerciales, marques de service, logos et visuels (collectivement les « Marques ») apparaissant sur les sites Internet de Mitel ou dans ses publications sont des marques déposées et non déposées de Mitel Networks Corporation (MNC) ou de ses filiales (collectivement e Mitel ») ou d'autres entités. L'utilisation des Marques déposées est interdite sans le consentement expresse de Mitel. Veuillez contacter notre département juridique à l'adresse legal@mitel.com pour toute information supplémentaire. Pour une liste des marques déposées par Mitel Networks Corporation à travers le monde, consultez le site : http://www.mitel.com/trademarks.

2. Naviguez jusqu'au dossier de contacts correspondant et faites défiler les contacts à l'aide des touches de navigation

ou

Saisissez des caractères à l'aide du clavier, puis appuyez sur la touche programmable **Rechercher** pour utiliser la fonction de recherche.

3. Lorsque le contact voulu est sélectionné, appuyez sur la touche **Sélect.** ou sur la touche programmable **Composer** pour appeler le numéro de téléphone par défaut de l'entrée

#### ou

Pour appeler un autre numéro de téléphone de l'entrée (comme un numéro de téléphone portable), appuyez sur la touche de navigation droite, sélectionnez le numéro de téléphone à composer à l'aide des touches de navigation haut et bas, puis appuyez sur le bouton **Sélect.** ou sur la touche programmable **Composer**.

#### Journal d'appels

L'application Historique des appels affiche la liste des appels manqués, sortants et reçus. Vous pouvez afficher, supprimer et composer les entrées de l'historique des appels, ou encore les copier dans votre application Contacts.

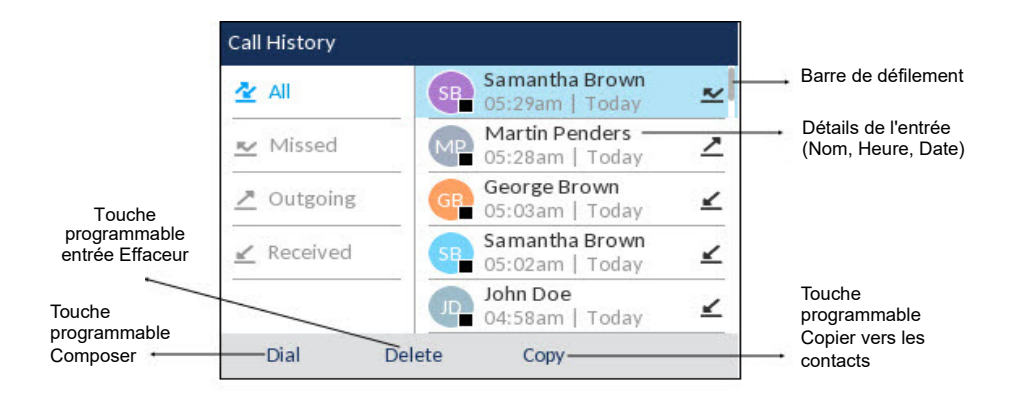

### **Utiliser l'application Historique des appels**

- 1. Pour accéder à l'application Historique des appels, appuyez sur la touche
- Faites défiler les listes en utilisant sur les touches de navigation. Pour afficher des informations supplémentaires concernant l'entrée sélectionnée, appuyez sur la touche de navigation **Droite**.
- 3. Appuyez sur la touche Sélect. ou sur la touche programmable Composer pour

appeler l'entrée sélectionnée

ou

Appuyez sur la touche programmable **Copier** pour copier l'entrée dans votre application Contacts

ou

Appuyez sur la touche programmable **Effacer** pour supprimer l'entrée de votre historique des appels.

### Messagerie vocale

Lorsque la fonctionnalité de messagerie vocale est activée, la DEL d'indication de messages en attente (MWI, Message Waiting Indication) du SIP Mitel 6920 clignote en

rouge, et l'icône (Messagerie vocale) s'affiche dans la barre d'état pour signaler que des messages vocaux sont disponibles.

Pour accéder à votre service de messagerie vocale, appuyez sur la touche **Messagerie** vocale .

**Note:** Les fonctionnalités de messagerie vocale doivent être configurées par votre administrateur système.

### MobileLink

Le téléphone SIP Mitel 6920w prend en charge Mobilelink, une fonction qui permet une intégration mobile transparente à l'aide de la technologie sans fil Bluetooth. Les points forts de Mobilelink comprennent la possibilité de :

- Synchroniser la liste de contacts de votre téléphone portable avec votre téléphone SIP 6920w.
- Répondre à un appel de téléphone mobile à l'aide de votre téléphone SIP 6920w.
- Déplacer les appels actifs entre le téléphone SIP 6920w et votre téléphone mobile.

**Note:** Les fonctions Mobilelink ne sont disponibles que si votre administrateur les a activées. Contactez votre administrateur pour plus de détails sur l'activation de Mobilelink sur votre téléphone.

### Coupler un téléphone portable via Bluetooth

- 1. Appuyez sur la touche (), accédez au paramètre **Bluetooth**, puis appuyez sur le bouton **Sélectionner** ou sur la touche programmable **Sélect**.
- Appuyez sur la touche programmable Activer pour activer le Bluetooth. Assurez-vous que votre téléphone mobile est détectable, car le téléphone SIP Mitel 6920w recherche automatiquement les appareils Bluetooth disponibles

**Note:** pour savoir comment rendre votre téléphone portable détectable, consultez la documentation fournie avec celui-ci.

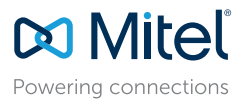

© Copyright 2023, Mitel Networks Corporation. Tous droits réservés.

RI

Les marques commerciales, marques de service, logos et visuels (collectivement les « Marques ») apparaissant sur les sites Internet de Mitel ou dans ses publications sont des marques déposées et non déposées de Mitel Networks Corporation (MNC) ou de ses filiales (collectivement « Mitel ») ou d'autres entités. L'utilisation des Marques déposées est interdite sans le consentement expresse de Mitel. Veuillez contacter notre département juridique à l'adresse legal@mitel.com pour toute information supplémentaire. Pour une liste des marques déposées par Mitel Networks Corporation à travers le monde, consultez les it : http://www.mitel.com/trademarks.

Les produits Power Over Ethernet (PoE) Powered Device (PD) de Mitel sont protégés par un ou plusieurs brevets aux États-Unis (et tout équivalent à l'étranger), identifiés sur le site Web de Mitel : www.mitel.com/patents. Pour en savoir plus sur les brevets des produits PD sous licence, rendez-vous sur le site www.cmspatents.com.

58016926 REV00

| aired Devices | O JBL C105TWS                |  |
|---------------|------------------------------|--|
| vailable 🔆    | <b>Q</b> HP Bluetooth Headph |  |
|               |                              |  |

 Une fois votre téléphone portable détecté, utilisez les touches de navigation pour le sélectionner dans la liste des terminaux disponibles, puis appuyez sur le bouton Sélect. ou sur la touche programmable Coupler.

Une demande de couplage via Bluetooth s'affiche à la fois sur le téléphone SIP Mitel 6920 et sur votre téléphone portable.

4. Assurez-vous que le code de couplage est le même sur les deux terminaux, puis appuyez sur **Oui** sur le téléphone SIP Mitel 6920 et acceptez la demande de couplage sur votre téléphone portable.

Le téléphone SIP Mitel 6920 essaie de se coupler avec le téléphone portable et, s'il y parvient, essaie automatiquement de s'y connecter.

**Note:** si le couplage ou la connexion échoue, un message d'erreur s'affiche à l'écran. Appuyez sur **Réessayer** pour faire une nouvelle tentative de couplage ou de connexion, ou sur **Annuler** pour annuler la tentative.

Appuyez sur OK pour confirmer la réussite de la connexion.

Le téléphone mobile connecté est ajouté à la liste des **Périphériques** appairés et est prêt à être utilisé.

### Synchroniser les contacts du téléphone portable

Le téléphone SIP Mitel 6920 essaie automatiquement de synchroniser les contacts de votre téléphone portable avec l'application Annuaire lors du couplage et de la connexion.

Pour mettre à jour manuellement les contacts de votre téléphone portable :

1. Appuyez sur la touche 2 pour accéder à l'application Annuaire.

2. Accédez au dossier de contacts Mobile.

3. Appuyez sur la touche programmable **Recharger**.

Le téléphone SIP Mitel 690 essaie d'effectuer une nouvelle synchronisation pour mettre à jour les contacts de votre téléphone portable.

**Note:** Si la mise à jour échoue, l'écran affiche un message indiquant que la récupération des contacts a échoué. Appuyez sur **Réessayer** pour faire une nouvelle tentative de mise à jour, ou sur **Annuler** pour annuler la tentative.

### Répondre à un appel entrant sur votre téléphone portable avec votre téléphone SIP Mitel 6920

Quand votre téléphone portable est couplé et connecté à votre téléphone SIP Mitel 6920, les appels entrants reçus sur votre téléphone portable sont également signalés sur votre téléphone SIP 6920.

**Note:** une touche **Mobile** doit être configurée pour pouvoir répondre à un appel entrant sur un téléphone portable avec le téléphone SIP Mitel 6920. Pour plus d'informations, reportez-vous au *Guide utilisateur du téléphone SIP Mitel* 6920.

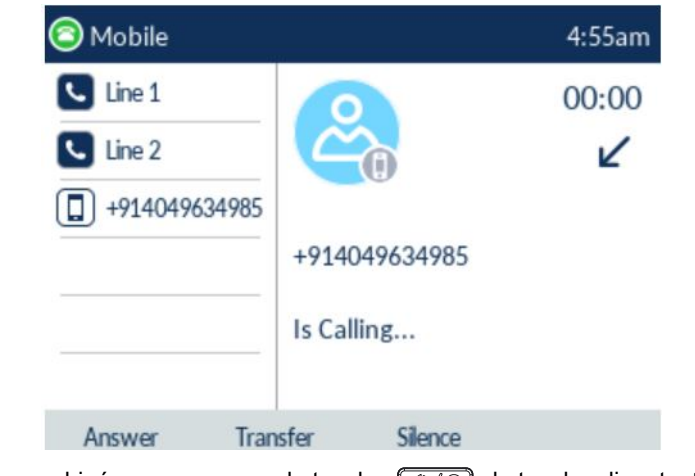

Soulevez le combiné ou appuyez sur la touche (), la touche clignotante Ligne

Bluetooth 🗻 ou la touche afficheur Répondre pour utiliser le mode mains libres.

### Transférer le son d'un appel actif reçu sur votre téléphone portable entre celui-ci et votre téléphone SIP Mitel 6920

Appuyez sur la touche programmable **Envoyer l'appel** pour envoyer le son de l'appel reçu sur votre téléphone portable de votre téléphone SIP Mitel 6920 vers votre téléphone portable

58016926 REV00

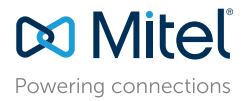

© Copyright 2023, Mitel Networks Corporation. Tous droits réservés.

Les marques commerciales, marques de service. logos et visuels (collectivement les « Marques ») apparaissant sur les sites Internet de Mitel ou dans ses publications sont des marques déposées et non déposées de Mitel Networks Corporation (MNC) ou de ses filiales (collectivement « Mitel ») ou d'autres entités. L'utilisation des Marques déposées est interdite sans le consentement expresse de Mitel. Veuillez contacter notre département juridique à l'adresse legal@mitel.com pour toute information supplémentaire. Pour une liste des marques déposées par Mitel Networks Corporation à travers le monde, consultez le site : http://www.mitel.com/trademarks.

### ou

Appuyez sur la touche afficheur **Mobile C** pour envoyer le son de l'appel reçu sur votre téléphone portable de celui-ci vers le téléphone SIP Mitel 6920.

Vous pouvez envoyer et tirer l'audio de l'appel mobile à partir du téléphone IP Mitel uniquement.

**Note:** Pour connaître les autres fonctions (affichage des détails de l'historique des appels du téléphone portable, composition d'une entrée de l'historique des appels du téléphone portable, ajout d'une entrée de l'historique des appels du téléphone portable aux contacts, suppression de l'historique des appels du téléphone portable, etc.), reportez-vous au *Guide utilisateur du téléphone SIP Mitel 6920.* 

### PCLink

Le téléphone IP Mitel 6920w prend en charge PCLink, une fonction qui permet au téléphone IP d'être utilisé comme périphérique audio pour la collaboration vidéo PC ou MAC avec toutes les applications de collaboration vidéo prises en charge, pour les systèmes d'exploitation Windows 10 et MAC, par le biais de l'interface Bluetooth du téléphone IP. Pour plus d'informations, voir :

- PCLink pour Guide pratique du téléphone IP Mitel 6920w, 6930 et 6940 MAC
- PCLink pour Guide pratique du téléphone IP Mitel 6920w, 6930 et 6940 Windows

### Traitement avancé des appels

Le téléphone SIP Mitel 6920 permet de transférer des appels à l'aide de la touche programmable **Transférer**.

### Transférer des appels

- 1. Veillez à être en ligne avec l'interlocuteur que vous souhaitez transférer.
- 2. Appuyez sur la touche programmable Xfer. L'appel actif est mis en attente.
- 3. Saisissez le numéro du destinataire du transfert, puis appuyez sur la touche programmable **Transférer**.

### Conférence à 3

- 1. Vous devez être en ligne avec l'un des interlocuteurs avec lesquels vous souhaitez créer une conférence.
- 2. Appuyez sur la touche programmable Conf. L'appel actif est mis en attente.
- 3. Saisissez le numéro du destinataire de l'audioconférence, puis appuyez sur la touche programmable **Composer**.

4. Attendez que le destinataire réponde, puis appuyez sur la touche programmable **Conf** pour créer une audioconférence à trois.

### Configuration de la composition abrégée

Une touche de **composition abrégée** vous permet d'appeler un numéro spécifique en appuyant sur une seule touche. Les touches de **composition abrégée** peuvent être utiles, car elles peuvent être programmées pour composer directement un numéro interne ou externe. Vous pouvez également transférer des appels ou établir des audioconférences à l'aide des touches de **composition abrégée**, au lieu de composer manuellement les numéros.

**Note:** il est possible de configurer une touche de composition abrégée en la maintenant enfoncée uniquement si cette fonction est activée par votre administrateur système.

### Configurer une touche de composition abrégée

- 1. Maintenez enfoncée la touche programmable, la touche du clavier ou la touche du module d'extension non configurée (pendant environ 3 secondes) jusqu'à ce que l'écran **Modifier appel abrégé** s'affiche.
- 2. Dans le champ Étiquette, entrez une description à appliquer à cette touche.

Note: appuyez sur la touche programmable ABC pour spécifier des majuscules ou des minuscules lors de la saisie de l'étiquette.

- 3. Appuyez sur la touche de navigation vers le bas pour accéder au champ **Numéro**, puis saisissez le numéro à l'aide des touches du clavier.
- 4. Appuyez sur la touche programmable **Enregistrer** pour enregistrer les informations saisies sous la touche de numérotation directe sélectionnée.

| Speed Dial | Edit      |         |        |
|------------|-----------|---------|--------|
| Speed Dial | Key 1     |         |        |
|            |           | Line: 1 |        |
| Speed Dia  | Key 2     | Number  |        |
|            |           | Line: 1 |        |
| Speed Dia  | Key 3     | Number  |        |
|            |           | Line: 1 |        |
| Save       | Backspace | 123 🕨   | Cancel |
|            |           |         |        |

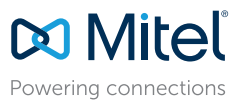

© Copyright 2023, Mitel Networks Corporation. Tous droits réservés.

Les marques commerciales, marques de service, logos et visuels (collectivement les « Marques ») apparaissant sur les sites Internet de Mitel ou dans ses publications sont des marques déposées et non déposées de Mitel Networks Corporation (MNC) ou de ses filiales (collectivement « Mitel ») ou d'autres entités. L'utilisation des Marques déposées est internet et de Mitel contradement expresse de Mitel. Veuillez contacter notre département juridique à l'adresse legal@mitel.com pour toute information supplémentaire. Pour une liste des marques déposées par Mitel Networks Corporation à travers le monde, consultz et set : http://www.mitel.com/trademarks.

Les produits Power Over Ethernet (PoE) Powered Device (PD) de Mitel sont protégés par un ou plusieurs brevets aux États-Unis (et tout équivalent à l'étranger), identifiés sur le site Web de Mitel : www.mitel.com/patents. Pour en savoir plus sur les brevets des produits PD sous licence, rendez-vous sur le site www.cmspatents.com.

#### 58016926 REV00

#### Connexion au Wi-Fi pour le téléphone IP 6920w Connexion à un réseau WPA2 Enterprise 1. Naviguer vers Paramètres > Wi-Fi. Le téléphone IP 6920w dispose d'une connectivité sans fil intégrée et fonctionne comme Settings un périphérique réseau sans fil bibande 802.11a/b/d/g/n qui permet à votre téléphone de reioindre un réseau sécurisé à haut débit. Vous pouvez connecter votre téléphone à un réseau d'entreprise, à un réseau domestique ou à un réseau caché : "Connexion à un réseau WPA2 Enterprise" •"Connexion à un réseau domestique" KK L "Connexion à un réseau masqué" Pour se connecter à un réseau Wi-Fi, la fonctionnalité Wi-Fi doit être activée par votre Wi-Fi administrateur système. Si la fonction Wi-Fi n'est pas activée Veuillez contacter l'administrateur système pour activer le message Wifi s'affiche sur le téléphone. Appuyez sur la touche afficheur Fermer et contactez votre administrateur système pour activer le Wi-Fi. Wi-Fi Select Advanced Log Issue Quit 2. Le menu des paramètres Réseaux disponibles s'affiche. Wi-Fi Please contact system administrator to 3 Saved Network MitelGuest enable Wifi 6 Avail, Net. Mitel 1 Add Network AvailityIND-APG 6 Veoneer Guest Refresh Close 6 ClickShare-1871833808 Refresh Close 3. Sélectionnez le nom du réseau Wi-Fi d'entreprise ; par exemple, Mitel à partir de Réseaux disponibles, et appuyez sur la touche afficheur Connecter.

Note: Vous ne pouvez vous connecter qu'à un seul réseau à la fois.

>

© Copyright 2023, Mitel Networks Corporation. Tous droits réservés.

🕅 Mitel

Powering connections

Les marques commerciales, marques de service, logos et visuels (collectivement les « Marques ») apparaissant sur les sites Internet de Mitel ou dans ses publications sont des marques déposées et non déposées de Mitel Networks Corporation (MNC) ou de ses filiales (collectivement « Mitel ») ou d'autres entités. L'utilisation des Marques déposées est interdite sans le consentement expresse de Mitel. Veuillez contacter notre département juridique à l'adresse legal@mitel.com pour toute information supplémentaire. Pour une liste des margues déposées par Mitel Networks Corporation à travers le monde, consultez le site : http://www.mitel.com/trademarks

4. Saisissez le nom d'utilisateur du domaine de votre réseau d'entreprise et sélectionnez la touche afficheur **Enregistrer**.

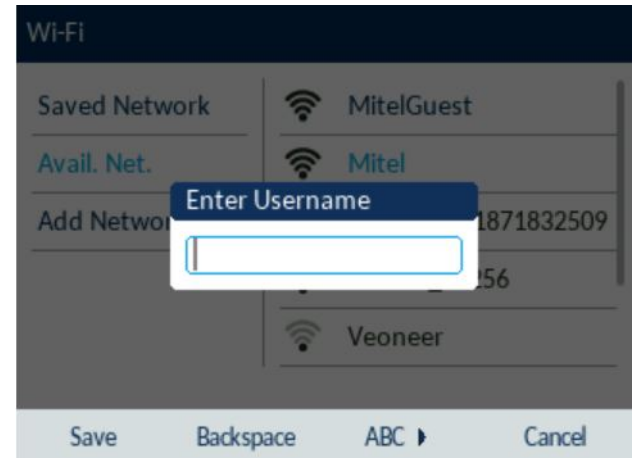

5. Entrez le mot de passe du domaine pour le réseau et sélectionnez la touche afficheur Enregistrer. Les caractères avancés peuvent être saisis en appuyant plusieurs fois sur les touches du clavier. Le tableau suivant identifie les caractères que vous pouvez utiliser et l'ordre par lequel on peut y accéder. Pour des informations détaillées sur les caractères, reportez-vous à la section Touches du clavier dans le Guide de l'utilisateur du téléphone IP Mitel 6920/6920w.

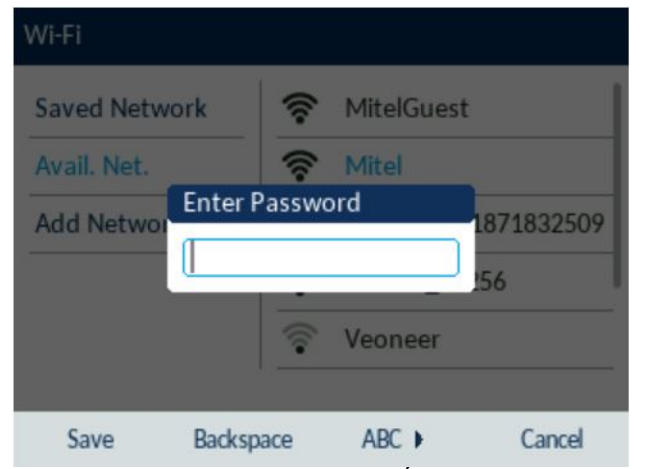

Note: Si vous entrez un mot de passe incorrect, la boîte de dialogue, Échec de la connexion s'affiche.

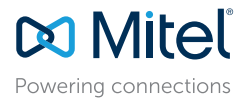

© Copyright 2023, Mitel Networks Corporation. Tous droits réservés.

Les marques commerciales, marques de service. logos et visuels (collectivement les « Marques ») apparaissant sur les sites Internet de Mitel ou dans ses publications sont des marques déposées et non déposées de Mitel Networks Corporation (MNC) ou de ses filiales (collectivement « Mitel ») ou d'autres entités. L'utilisation des Marques déposées est interdite sans le consentement expresse de Mitel. Veuillez contacter notre département juridique à l'adresse legal@mitel.com pour toute information supplémentaire. Pour une liste des marques déposées est miter le consultez le site: http://www.mitel.com/trademarks.

Les produits Power Over Ethernet (PoE) Powered Device (PD) de Mitel sont protégés par un ou plusieurs brevets aux États-Unis (et tout équivalent à l'étranger), identifiés sur le site Web de Mitel : www.mitel.com/patents. Pour en savoir plus sur les brevets des produits PD sous licence, rendez-vous sur le site www.cmspatents.com.

| Touche | Caractères                      |
|--------|---------------------------------|
| 0      | 0 +                             |
| 1      | 1 . : ; =_ , - ' & ( ) [ ] \$ ! |
| *      | * <espace></espace>             |
| #      | #/\@                            |

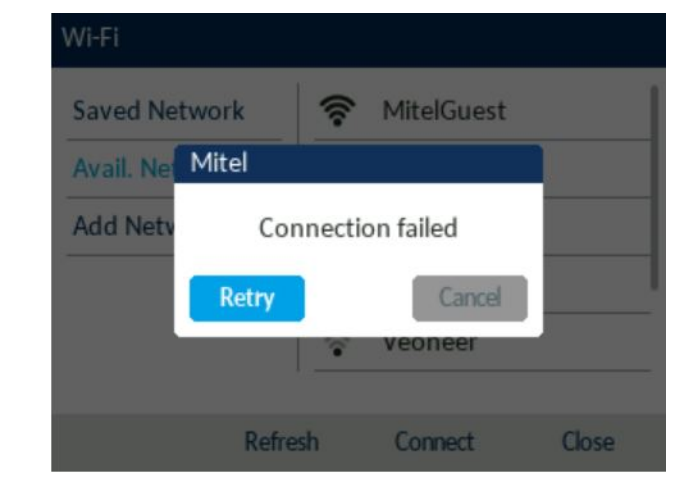

6. La boîte de dialogue Enregistrer les paramètres s'affiche. Cliquez sur Oui pour

redémarrer le téléphone et appliquer les modifications.

| Wi-Fi                                                        |                  |               |       |
|--------------------------------------------------------------|------------------|---------------|-------|
| Saved Network                                                | ((r              | Mitel         |       |
| Avail. N Save Setting                                        | s                |               |       |
| Add Ne Reboot pho                                            | ne to            | save settings | ?     |
| Yes                                                          |                  | No            |       |
|                                                              |                  |               |       |
|                                                              |                  | Disconnect    | Close |
|                                                              |                  |               |       |
| Wi-Fi                                                        |                  |               |       |
| Wi-Fi<br>Saved Network                                       | •))              | Mitel         |       |
| Wi-Fi<br>Saved Network<br>Avail. N Save Setting              | (în<br>15        | Mitel         |       |
| Wi-Fi Saved Network Avail. N Save Setting Add Ne R           | s<br>estart      | Mitel         |       |
| Wi-Fi<br>Saved Network<br>Avail. N Save Setting<br>Add Ne R  | হ<br>s<br>estart | Mitel         |       |
| Wi-Fi<br>Saved Network<br>Avail. N Save Setting<br>Add Ne Re | estart           | Mitel         |       |

Note: Après le redémarrage du téléphone, les ports LAN et PC sont désactivés (en ce qui concerne les communications réseau).

- 7. Après le redémarrage du téléphone, la connexion au réseau est réussie. Le réseau connecté (Mitel) est répertorié sous **Réseau enregistré**.
- Pour désactiver le Wi-Fi et utiliser à nouveau le port LAN, naviguez vers Paramètres
   Wi-Fi et appuyez sur la touche afficheur Déconnecter. La boîte de dialogue Enregistrer les paramètres s'affiche.

9. Cliquez sur Oui pour redémarrer le téléphone et appliquer les modifications.

#### Connexion à un réseau domestique

**Note:** Vous pouvez vous connecter à un réseau sécurisé WPA2 ou WPA3. Cela dépend de la configuration de votre routeur. Le réseau WPA3 offre une connexion plus sûre que le réseau WPA2.

1. Naviguer vers Paramètres > Wi-Fi.

| Settings |            |                   |         |           |   |
|----------|------------|-------------------|---------|-----------|---|
| < 🌐      | T <b>o</b> | <b>R</b><br>Wi-Fi | ස       | <u>Kr</u> | > |
| Select   | Advanced   | Log               | g Issue | Quit      |   |

2. Le menu des paramètres Réseaux disponibles s'affiche.

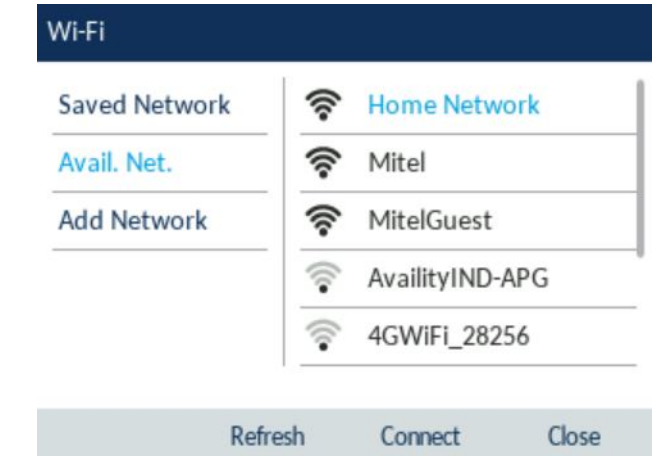

3. Sélectionner un SSID (c'est-à-dire le nom d'un réseau Wi-Fi ; par exemple, Réseau domestique) dans **Réseaux disponibles** et appuyer sur la touche afficheur

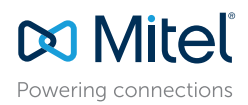

© Copyright 2023, Mitel Networks Corporation. Tous droits réservés.

Les marques commerciales, marques de service, logos et visuels (collectivement les « Marques ») apparaissant sur les sites Internet de Mitel ou dans ses publications sont des marques déposées et non déposées de Mitel Networks Corporation (MNC) ou de ses filiales (collectivement « Mitel ») ou d'autres entités. L'utilisation des Marques déposées est interdite sans le consentement expresse de Mitel. Veuillez contacter notre département juridique à l'adresse legal@mitel.com pour toute information supplémentaire. Pour une liste des marques déposées par Mitel Networks Corporation à travers le monde, consultez le site : http://www.mitel.com/trademarks.

Connecter. Si le SSID est sécurisé, une demande de mot de passe apparaît.

**Note:** Vous ne pouvez vous connecter qu'à un seul SSID à la fois. Le SSID peut être une entrée alphanumérique, sensible à la casse, de 2 à 32 caractères. Les caractères autorisés pour le SSID dépendent de la configuration du routeur.

4. Saisissez le mot de passe du réseau et sélectionnez la touche afficheur Enregistrer.

| Wi-Fi         |           |           |            |
|---------------|-----------|-----------|------------|
| Saved Network | ((:-      | Home Net  | work       |
| Avail. Net.   | ((:-      | Mitel     |            |
| Add Networ    | er Passwo | 4GWiFi_28 | APG<br>256 |
| Save Bad      | kspace    | ABC 🕨     | Cancel     |

Note: Si vous entrez un mot de passe incorrect, la boîte de dialogue Échec de la connexion s'affiche.

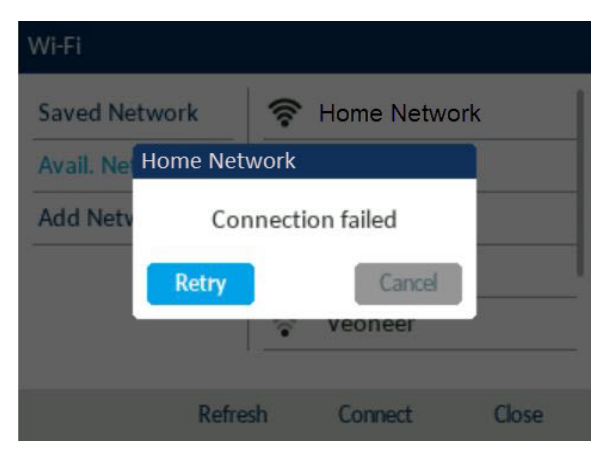

5. La boîte de dialogue Enregistrer les paramètres s'affiche. Cliquez sur Oui pour

| ((:-     | Home Networ    | k          |
|----------|----------------|------------|
| gs       |                |            |
| one to   | save settings? |            |
|          | No             |            |
|          |                |            |
|          | Disconnect     | Close      |
|          |                |            |
| ((:-     | Home Networ    | k          |
| gs       |                |            |
|          |                |            |
| Restarti | ing            |            |
| Restart  | ing            |            |
| Restarti | ing            |            |
|          | gs<br>one to   | Bisconnect |

**Note:** Après le redémarrage du téléphone, les ports LAN et PC sont désactivés (en ce qui concerne les communications réseau).

- 6. Après le redémarrage du téléphone, la connexion au réseau est réussie. Le SSID connecté (réseau domestique) est répertorié sous **Réseau enregistré**.
- 7. Pour désactiver le Wi-Fi et utiliser à nouveau le port LAN, naviguez vers Paramètres
   > Wi-Fi et appuyez sur la touche afficheur Déconnecter. La boîte de dialogue Enregistrer les paramètres s'affiche.

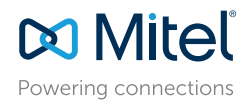

© Copyright 2023, Mitel Networks Corporation. Tous droits réservés.

Les marques commerciales, marques de service. logos et visuels (collectivement les « Marques ») apparaissant sur les sites Internet de Mitel ou dans ses publications sont des marques déposées et non déposées de Mitel Networks Corporation (MNC) ou de ses filiales (collectivement « Mitel ») ou d'autres entités. L'utilisation des Marques déposées est interdite sans le consentement expresse de Mitel. Veuillez contacter notre département juridique à l'adresse legal@mitel.com pour toute information supplémentaire. Pour une liste des marques déposées par Mitel Networks Corporation à travers le monde, consultez le site : http://www.mitel.com/trademarks.

Les produits Power Over Ethernet (PoE) Powered Device (PD) de Mitel sont protégés par un ou plusieurs brevets aux États-Unis (et tout équivalent à l'étranger), identifiés sur le site Web de Mitel : www.mitel.com/patents. Pour en savoir plus sur les brevets des produits PD sous licence, rendez-vous sur le site www.cmspatents.com.

#### redémarrer le téléphone et appliquer les modifications.

8. Cliquez sur Oui pour redémarrer le téléphone et appliquer les modifications.

### Connexion à un réseau masqué

Un réseau caché est un réseau sans fil disponible qui ne diffuse pas son SSID à tous les appareils en recherche. Les téléphones IP Mitel peuvent se connecter à un réseau caché en entrant manuellement les identifiants Wi-Fi.

#### 1. Naviguer vers Paramètres > Wi-Fi.

| Settings |            |                  |             |
|----------|------------|------------------|-------------|
| <        | <b>[</b> ] | <b>8</b><br>14Fi | <u>**</u> > |
| Select   | Advanced   | Log Issue        | Quit        |

2. Sélectionner Ajouter réseau > Réseau masqué et appuyer sur la touche afficheur Connecter.

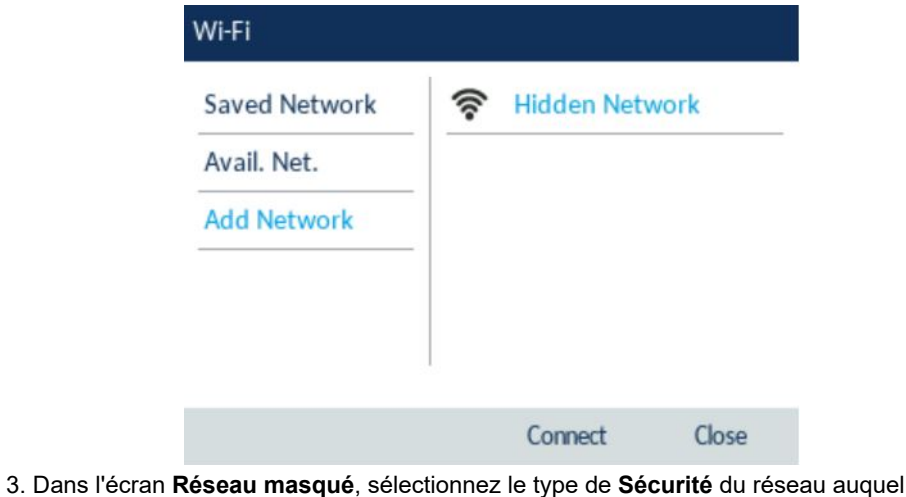

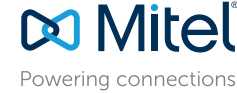

© Copyright 2023, Mitel Networks Corporation. Tous droits réservés.

vous essayez de vous connecter. Les options disponibles sont les suivantes :

- a. WPA2-Personnel- Pour vous connecter à un réseau WPA2-Personnel, entrez le Nom du réseau (SSID) et le Mot de passe.
- b. WPA2-Enterprise- Pour vous connecter à un réseau WPA2-Entreprise, entrez le nom du réseau (SSID), le nom d'utilisateur et le Mot de passe..
- c. WPA3-Personnel- Pour vous connecter à un réseau WPA3-Personnel, entrez le Nom du réseau (SSID) et le Mot de passe.

d. Ouvrir- Pour vous connecter à un réseau Open, entrez le Nom du réseau (SSID). Note: Vous ne pouvez vous connecter qu'à un seul SSID à la fois. Le SSID peut être une entrée alphanumérique, sensible à la casse, de 2 à 32 caractères. Les caractères autorisés pour le SSID dépendent de la configuration du routeur.

| Wi-Fi Setti | ngs  |          |       |
|-------------|------|----------|-------|
| Network     | Name |          |       |
| Security    |      | WPA2-Per | sonal |
| Usernam     | e    |          |       |
| Password    | ł    |          |       |

Note: Si vous entrez un nom de réseau, un nom d'utilisateur ou un mot de passe incorrect, la boîte de dialogue Paramètre non valide s'affiche.

58016926 REV00

| Hidden Netv  | vork      |         |        |
|--------------|-----------|---------|--------|
| Wi-Fi Settin | igs       |         |        |
| Network I    | Name<br>r | Hidden  |        |
| Sec<br>Use   | Invalid   | Setting |        |
| Password     |           |         |        |
|              |           |         |        |
| Save         | Backspace | ABC )   | Cancel |

4. Appuyez la touche afficheur Enregistrer .

5. La boîte de dialogue Enregistrer les paramètres s'affiche. Cliquez sur Oui pour

| Wi-Fi Set                        | tings                  |                 |       |
|----------------------------------|------------------------|-----------------|-------|
| Netwo                            | Save Settings          |                 |       |
| Secur                            | Reboot phone           | to save setting | s?    |
| Usern                            |                        |                 |       |
| Passw                            | Yes                    | No              |       |
|                                  |                        |                 |       |
| Save                             | Backspace              | 123 )           | Cance |
| Hidden N                         | etwork                 |                 | _     |
| Wi-Fi Set                        | ttings                 |                 |       |
|                                  |                        |                 |       |
| Netwo                            | Save Settings          |                 |       |
| Netwo                            | Save Settings          |                 |       |
| Netwo<br>Secur                   | Save Settings<br>Resta | rting           | ٦     |
| Netwo<br>Secur<br>Usern          | Save Settings<br>Resta | rting           | ٦     |
| Netwo<br>Secur<br>Usern<br>Passy | Save Settings<br>Resta | rting           | ]     |
| Netwo<br>Secur<br>Usern<br>Passy | Save Settings<br>Resta | rting           |       |

- Après le redémarrage du téléphone, la connexion au réseau est réussie. Le SSID connecté (Réseau masqué) est répertorié sous Réseau enregistré.
- 7. Pour désactiver le Wi-Fi et utiliser à nouveau le port LAN, naviguez vers Paramètres
   > Wi-Fi et appuyez sur la touche afficheur Déconnecter. La boîte de dialogue Enregistrer les paramètres s'affiche.
- 8. Cliquez sur **Oui** pour redémarrer le téléphone et appliquer les modifications.

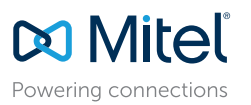

© Copyright 2023, Mitel Networks Corporation. Tous droits réservés.

58016926 REV00

Les marques commerciales, marques de service, logos et visuels (collectivement les « Marques ») apparaissant sur les sites Internet de Mitel ou dans ses publications sont des marques déposées et non déposées de Mitel Networks Corporation (MNC) ou de ses filiales (collectivement « Mitel ») ou d'autres entités. L'utilisation des Marques déposées est interdite sans le consentement expresse de Mitel. Veuillez contacter notre département juridique à l'adresse legal@mitel.com pour toute information supplémentaire. Pour une liste des marques déposées par Mitel Networks Corporation à travers le monde, consultez le site : http://www.mitel.com/trademarks.

Les produits Power Over Ethernet (PoE) Powered Device (PD) de Mitel sont protégés par un ou plusieurs brevets aux États-Unis (et tout équivalent à l'étranger), identifiés sur le site Web de Mitel : www.mitel.com/patents. Pour en savoir plus sur les brevets des produits PD sous licence, rendez-vous sur le site www.cmspatents.com.

#### redémarrer le téléphone et appliquer les modifications.

### Réseau Wi-Fi connecté/Réseau Wi-Fi déconnecté

Si votre téléphone se connecte avec succès au réseau Wi-Fi, le nom du réseau connecté est répertorié sous **Réseau enregistré**.

| Wi-Fi                                       |            |       |
|---------------------------------------------|------------|-------|
| Saved Network<br>Avail. Net.<br>Add Network | 🛜 Mitel    |       |
|                                             | Disconnect | Close |

Si votre téléphone est déconnecté du réseau Wi-Fi, le symbole Wi-Fi déconnecté s'affiche dans la barre d'état de l'écran d'accueil.

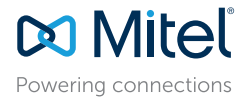

© Copyright 2023, Mitel Networks Corporation. Tous droits réservés.

58016926 REV00

Les marques commerciales, marques de service, logos et visuels (collectivement les « Marques ») apparaissant sur les sites Internet de Mitel ou dans ses publications sont des marques déposées et non déposées de Mitel Networks Corporation (MNC) ou de ses filiales (collectivement « Mitel ») ou d'autres entités. L'utilisation des Marques déposées est interdite sans le consentement expresse de Mitel. Veuillez contacter notre département juridique à l'adresse legal@mitel.com pour toute information supplémentaire. Pour une liste des marques déposées par Mitel Networks Corporation à travers le monde, consultez le site : http://www.mitel.com/trademarks.